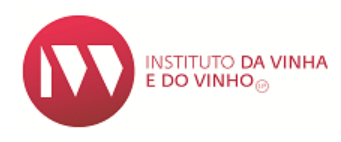

## Manual de preenchimento para requisição de selos no SIVV

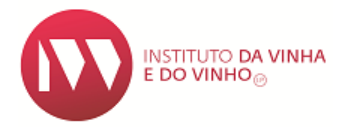

O presente manual tem por objetivo auxiliar no preenchimento do formulário de pedido de selos, disponível no SIVV (Sistema de Informação da Vinha e do Vinho).

| É Obrigatório:                                                       |
|----------------------------------------------------------------------|
| ✓ Estar registado no SIVV, como entidade (ESV);                      |
| ✓ Ter o Perfil atualizado no SIVV;                                   |
| <ul> <li>Não possuir adesão ao sistema de Autoliquidação;</li> </ul> |
| ✓ Ter Rótulos aprovados no SIVV (apenas para vinhos produzidos       |
| em Portugal).                                                        |
|                                                                      |

A submissão do pedido de selos é realizada no SIVV, que está disponível na página eletrónica do IVV: <u>https://sivv.ivv.gov.pt/sivv3-frontend/login.xhtml</u>

## Após aceder ao SIVV:

> Colocar o cursor em "Autoliquidação/Selos" e escolher a opção "pedir selos".

| SIVV<br>SISTEMA de INFORMAÇÃO da VINHA e d | 9 VINHO              |                     |                              |                 | N.       |
|--------------------------------------------|----------------------|---------------------|------------------------------|-----------------|----------|
| 🙆 Perfil Registo Vitícola Vinho            | Autoliquidação/Selos | Trânsitos Consultas | Solicitar Novas Autorizações | Terminar Sessão | C Xt - z |
| DECL. MENSAL AUTOLIQUIDAÇÃO                | SELOS                |                     |                              |                 |          |
| Aderir/Desactivar                          | Pedir Selos          |                     |                              |                 |          |
| Entregar                                   | Consultar            |                     |                              |                 |          |
| Consultar                                  |                      |                     |                              |                 |          |

> A "identificação da entidade" aparece por defeito preenchida consoante o perfil no SIVV.

|                                   | o Vitícola <u>Vinho</u> | Autoliquidação/Selos | Trânsitos C | Consultas S | iolicitar Novas Autorizações | Terminar Sessão |  |
|-----------------------------------|-------------------------|----------------------|-------------|-------------|------------------------------|-----------------|--|
| →) 🕴 Vinho → Rótulos              | Pedir Selos             |                      |             |             |                              |                 |  |
| Pedido de Selos                   | _                       |                      |             |             |                              |                 |  |
| <ul> <li>Identificação</li> </ul> |                         |                      |             |             |                              |                 |  |
| Identificação da E                | ntidade                 |                      |             |             |                              |                 |  |
| N.º Contribuinte:                 | 123456                  | 789                  |             |             |                              |                 |  |
| Nome / Designad                   | ção Social: Utilizado   | or Teste 123456789   |             |             |                              |                 |  |
| Distrito: *                       | Selecione               | *                    |             |             |                              |                 |  |
| Concelho: *                       | Selecione               |                      |             |             |                              |                 |  |
| Freguesia: *                      | Selecione               |                      |             |             |                              |                 |  |
| Localidade:                       | nnnnn                   |                      |             |             |                              |                 |  |
| Morada: *                         | 456894 madrid           |                      |             |             |                              |                 |  |
|                                   |                         |                      |             |             |                              |                 |  |

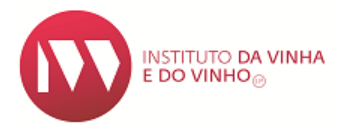

- ➢ Nas "Condições de Entrega" existem três Opções:
  - 1- Por Correio, onde a entidade poderá escolher o local da entrega;

| <ul> <li>Condições de Ent</li> </ul> | rega                     |              |
|--------------------------------------|--------------------------|--------------|
|                                      |                          |              |
| Tipo de Entrega: *                   | Correio                  | v            |
| Distrito: *                          | Selecione                | v            |
| Concelho: *                          | Selecione                |              |
| Freguesia: *                         | Selecione                | v            |
| Localidade:                          | nnnnn                    |              |
| Morada: *                            | 456894 madrid            |              |
| Código Postal: *                     |                          |              |
|                                      |                          |              |
| Selos Requisitado                    | os - Detalhe dos Produto | os Vinicolas |
| Pagamento                            |                          |              |
|                                      |                          |              |

2 – Por levantamento no IVV – Representante AE, onde a entidade terá de facultar o nome, BI/CC ou Passaporte de quem irá levantar os selos;

| ✓ Condições de Entrega                                                                                                    |          |
|----------------------------------------------------------------------------------------------------|----------|
| Tipo de Entrega: * Levantamento no IVV - Representante AE  Nome Completo do Responsável pelo Levantamento: * Número do BI / CC / Passaporte: * |          |
| Selos Requisitados - Detalhe dos Produtos Vinicolas                                                                                            |          |
| ► Pagamento                                                                                                    |          |
| ŧ                                                                                                    | SUBMETER |

3- Por levantamento no IVV – Empresa Estafetas, a empresa deverá ser indicada pela entidade.

| ✓ Condições de Entrega                                                                 |                   |
|----------------------------------------------------------------------------------------|-------------------|
| Tipo de Entrega: * Levantamento no IVV - Empresa Estafetas * Nome Empresa Estafetas: * |                   |
| <ul> <li>Selos Requisitados - Detalhe dos Produtos Vinicolas</li> </ul>                |                   |
| ▶ Pagamento                                                                            |                   |
|                                                                                        | <b>B</b> SUBMETER |

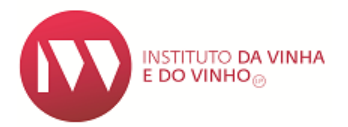

| elos Req       | uisitados - D   | etalhe dos Produtos Vir | nicolas |       |                   |                     |                      |              |                       |                  |                            |
|----------------|-----------------|-------------------------|---------|-------|-------------------|---------------------|----------------------|--------------|-----------------------|------------------|----------------------------|
| ta de Selo     | 05              |                         |         |       |                   |                     |                      |              |                       |                  |                            |
| Produto<br>de: | Embalado<br>em: | Rótulo/Marca            | Produto | Cor   | Capacidade<br>(L) | Quantidade<br>Selos | TP<br>Unidade<br>(€) | TP Total (€) | TCC<br>Unidade<br>(€) | TCC Total<br>(€) | Sel<br>Vale<br>Unita<br>(€ |
| Não foram      | encontrados reg | jistos para apresentar. | 1       |       |                   |                     |                      |              |                       |                  |                            |
| Embalado       | em: * Selecior  | ne                      |         |       |                   |                     |                      |              |                       |                  |                            |
| Rótulo:        | Selecion        | ne 🔻                    |         |       |                   |                     |                      |              |                       |                  |                            |
| $\square$      | -               |                         |         | + 400 |                   |                     |                      |              |                       |                  |                            |
|                |                 |                         |         |       |                   | CARCELAR            |                      |              |                       |                  |                            |
|                |                 |                         |         |       |                   |                     |                      |              |                       |                  |                            |

• No caso do produto ser embalado em Portugal, deverá escolher o rótulo correspondente a esse produto e preencher os campos marcados como obrigatório (\*).

| Requis    | sitados -      | Detalhe dos Produtos V    | inicolas |        |                   |                     |                      |              |                       |                  |                        |
|-----------|----------------|---------------------------|----------|--------|-------------------|---------------------|----------------------|--------------|-----------------------|------------------|------------------------|
| Selos     |                |                           |          |        |                   |                     |                      |              |                       |                  |                        |
| ito En    | mbalado<br>em: | Rótulo/Marca              | Produto  | Cor    | Capacidade<br>(L) | Quantidade<br>Selos | TP<br>Unidade<br>(€) | TP Total (€) | TCC<br>Unidade<br>(€) | TCC Total<br>(€) | Se<br>Va<br>Unit<br>(† |
| ram enco  | contrados i    | registos para apresentar. |          | ·      |                   |                     |                      |              |                       |                  |                        |
| lado em:  | n: * 🛛 P       | ortugal                   | -        |        |                   |                     |                      |              |                       |                  |                        |
| D: *      | 4              | 020 - teste               | *        |        |                   |                     |                      |              |                       |                  |                        |
| e: *      | te             | este                      |          |        |                   |                     |                      |              |                       |                  |                        |
| to de: *  | P              | ortugal                   | -        | Rótulo |                   |                     |                      |              |                       |                  |                        |
| to: *     | S              | elecione                  | ~        |        |                   |                     |                      |              |                       |                  |                        |
|           | S              | elecione                  | •        |        |                   |                     |                      |              |                       |                  |                        |
| tidade Se | Selos: *       |                           |          |        |                   |                     |                      |              |                       |                  |                        |
| tidade Se | Selos: *       |                           |          | + ADIC | CIONAR            | CANCELAR            |                      |              |                       |                  |                        |

• Caso seja produto importado deverá escolher as opções "União Europeia" ou "Países Terceiros", preenchendo os campos marcados como obrigatório (\*).

| Selos Requisitado           | os - Detalhe do           | os Produtos | /inicolas |   |       |                   |                     |                      |              |                       |                  |                              |
|-----------------------------|---------------------------|-------------|-----------|---|-------|-------------------|---------------------|----------------------|--------------|-----------------------|------------------|------------------------------|
| ta de Selos                 |                           |             |           |   |       |                   |                     |                      |              |                       |                  |                              |
| Produto Embala<br>de: em:   | ado Róti                  | ulo/Marca   | Produto   |   | Cor   | Capacidade<br>(L) | Quantidade<br>Selos | TP<br>Unidade<br>(€) | TP Total (€) | TCC<br>Unidade<br>(€) | TCC Total<br>(€) | Selo<br>Valo<br>Unita<br>(€) |
| Não foram encontra          | dos registos para         | apresentar. |           |   |       |                   |                     |                      |              |                       |                  |                              |
| Embalado em: *<br>Rótulo: * | Selecione<br>Selecione    |             | •         |   |       |                   |                     |                      |              |                       |                  |                              |
| Marca: *<br>Produto de: *   | Portugal<br>União Europei | ia          |           | ~ |       |                   |                     |                      |              |                       |                  |                              |
| Produto: *                  | Selecione                 | 105         |           | - |       |                   |                     |                      |              |                       |                  |                              |
| Cor: *                      | Selecione                 |             | •         |   |       |                   |                     |                      |              |                       |                  |                              |
| Quantidade Selos:           | *                         |             |           |   |       |                   |                     |                      |              |                       |                  |                              |
|                             |                           |             |           |   | + ADI |                   | CANCELAR            |                      |              |                       |                  |                              |

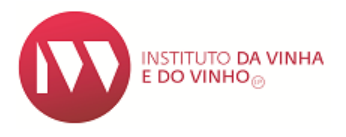

• Ao escolher a "cor" do produto, aparece a opção "intervalo de capacidade" e "capacidade", onde deverá escolher também a opção pretendida.

| Selos Red      | quisitados - D   | etalhe dos Produtos V   | inicolas |         |   |          |                   |                     |
|----------------|------------------|-------------------------|----------|---------|---|----------|-------------------|---------------------|
| sta de Selo    | DS               |                         |          |         |   |          |                   |                     |
| Produto<br>de: | Embalado<br>em:  | Rótulo/Marca            |          | Produto |   | Cor      | Capacidade<br>(L) | Quantidade<br>Selos |
| Não foram      | encontrados reg  | jistos para apresentar. |          |         |   |          |                   |                     |
| Embalado       | ) em: *          | Portugal                | <b>v</b> |         |   |          |                   |                     |
| Rótulo: *      |                  | 4020 - teste            |          |         |   | INST E D |                   |                     |
| Marca: *       |                  | teste                   |          |         |   |          | o villino         |                     |
| Produto d      | e: *             | Portugal                |          |         | - | Ró       | tulo              |                     |
| Produto: 1     | *                | Vinho                   |          |         | - | 1.0      | curo              |                     |
| Cor: *         |                  | Tinto                   |          |         |   |          |                   |                     |
| Intervalo (    | de Capacidade: 1 | * entre 0,1 e 1,5       | -        |         |   |          |                   |                     |
| Capacida       | de: *            | Selecione               | -        |         |   |          |                   |                     |
| Quantidad      | de Selos: *      | Selecione               |          |         |   |          |                   |                     |
|                |                  | 0,1                     |          |         |   |          |                   |                     |
|                |                  | 0,187                   |          |         |   | +        | ADICIONAR         | CANCELAR            |
|                |                  | 0,25                    |          |         |   |          |                   |                     |
|                |                  | 0,375                   |          |         |   |          |                   |                     |
|                |                  | 0,5                     |          |         |   |          |                   |                     |
| Pagamen        | to               | 0,75                    |          |         |   |          |                   |                     |
|                |                  | 1                       |          |         |   |          |                   |                     |
|                |                  | 1,5                     |          |         |   |          |                   |                     |

**Nota<sup>1</sup>:** Para produtos importados é obrigatório o carregamento da fatura proforma.

| ÷ ( | elos Rec       | quisitados - De  | etalhe dos Produtos Vir | nicolas |       |                   |                     |                      |              |                       |                  |                                  |
|-----|----------------|------------------|-------------------------|---------|-------|-------------------|---------------------|----------------------|--------------|-----------------------|------------------|----------------------------------|
| Lis | ta de Selo     | os               |                         |         |       |                   |                     |                      |              |                       |                  |                                  |
|     | Produto<br>de: | Embalado<br>em:  | Rótulo/Marca            | Produto | Cor   | Capacidade<br>(L) | Quantidade<br>Selos | TP<br>Unidade<br>(€) | TP Total (€) | TCC<br>Unidade<br>(€) | TCC Total<br>(€) | Selo<br>Valor<br>Unitario<br>(€) |
| Ī   | Não foram      | encontrados reg  | istos para apresentar.  |         |       |                   | 1                   | 1                    |              |                       |                  |                                  |
|     |                |                  |                         |         |       |                   |                     |                      |              |                       |                  |                                  |
|     | Embalado       | em: *            | União Europeia          | -       |       |                   |                     |                      |              |                       |                  |                                  |
|     | Rótulo:        |                  | Selecione               | -       |       |                   |                     |                      |              |                       |                  |                                  |
|     | Marca: *       |                  | Diversas                |         |       |                   |                     |                      |              |                       |                  |                                  |
|     | Produto d      | e: *             | França                  |         | *     |                   |                     |                      |              |                       |                  |                                  |
|     | Produto: *     | •                | Vinho de outro EM       |         | *     |                   |                     |                      |              |                       |                  |                                  |
|     | Cor: *         |                  | Tinto                   |         |       |                   |                     |                      |              |                       |                  |                                  |
|     | Intervalo o    | de Capacidade: * | > 1,5                   | -       |       |                   |                     |                      |              |                       |                  |                                  |
|     | Capacidad      | de: *            | 5,00                    | 00      |       |                   |                     |                      |              |                       |                  |                                  |
|     | Quantidad      | le Selos: *      | 10                      | 00      |       |                   |                     |                      |              |                       |                  |                                  |
|     | Fatura Pro     | oforma: *        |                         |         |       |                   |                     |                      |              |                       |                  |                                  |
|     |                |                  |                         | •       | + ADI | CIONAR            | CANCELAR            |                      |              |                       |                  |                                  |

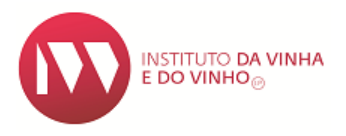

• Após o preenchimento de todos os itens deverá repetir o processo para cada produto consoante os selos a requisitar. Caso seja escolhida a opção "entrega por CTT", irá visualizar o valor dos Portes de envio.

| selos Req                                                    | uisitados -                                       | Detaine dos Produtos \ | Vinicolas |        |                   |                     |                      |              |                       |                  |                               |
|--------------------------------------------------------------|---------------------------------------------------|------------------------|-----------|--------|-------------------|---------------------|----------------------|--------------|-----------------------|------------------|-------------------------------|
| ta de Selo                                                   | DS                                                |                        |           |        |                   |                     |                      |              |                       |                  |                               |
| + ADICIO                                                     | DNAR                                              |                        |           |        |                   |                     |                      |              |                       |                  |                               |
| Produto<br>de:                                               | Embalado<br>em:                                   | Rótulo/Marca           | Produto   | Cor    | Capacidade<br>(L) | Quantidade<br>Selos | TP<br>Unidade<br>(€) | TP Total (€) | TCC<br>Unidade<br>(€) | TCC Total<br>(€) | Selo<br>Valo<br>Unitar<br>(€) |
| Portugal                                                     | PT                                                | 4020 - teste           | Vinho     | Tinto  | 0,75              | 100                 | 0,00675              | 0,68         | 0,00675               | 0,68             | 0,0                           |
| Portugal                                                     | PT                                                | 4020 - teste           | Vinho     | Branco | 5                 | 200                 | 0,00675              | 6,75         | 0,00675               | 6,75             | 0,0                           |
| <ul> <li>Porte</li> <li>Peso E:</li> <li>Valor(€)</li> </ul> | <mark>s de Envi</mark> o<br>stimado(g): 3<br>): 3 | 9,00                   |           |        |                   |                     |                      |              |                       |                  |                               |
|                                                              |                                                   |                        |           |        |                   |                     |                      |              |                       |                  |                               |
| agament                                                      | to                                                |                        |           |        |                   |                     |                      |              |                       |                  |                               |
|                                                              |                                                   |                        |           |        |                   |                     |                      |              |                       |                  |                               |

- Caso pretenda efetuar alguma alteração aos produtos introduzidos, deverá utilizar 📿.
- Para anular a linha de um produto deverá utilizar 🔳
- Só após ter adicionado todos os produtos, deverá submeter o pedido.
- A numeração dos selos requisitados só estará disponível após pagamento dos mesmos.

<u>Nota<sup>2</sup></u>: Para os produtos importados deverá aguardar a aprovação da submissão por parte dos serviços.